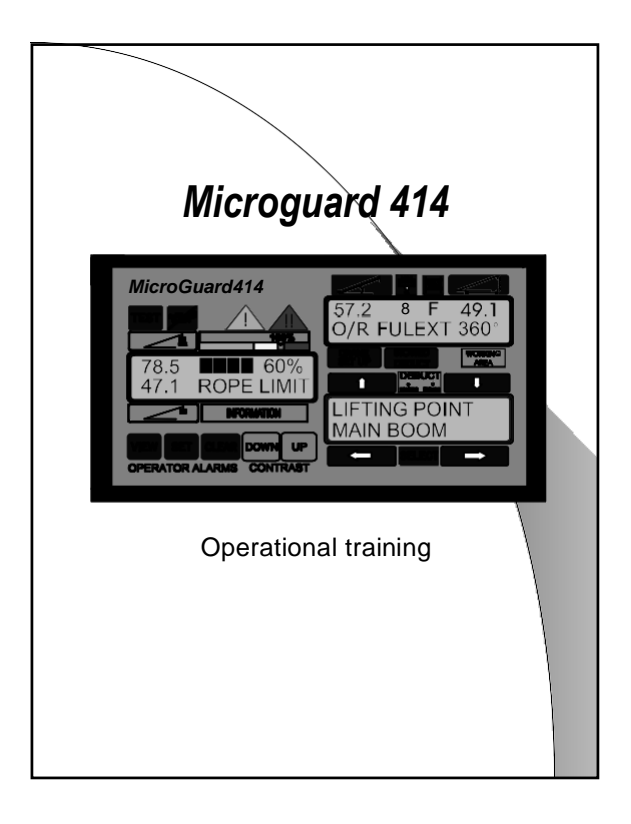

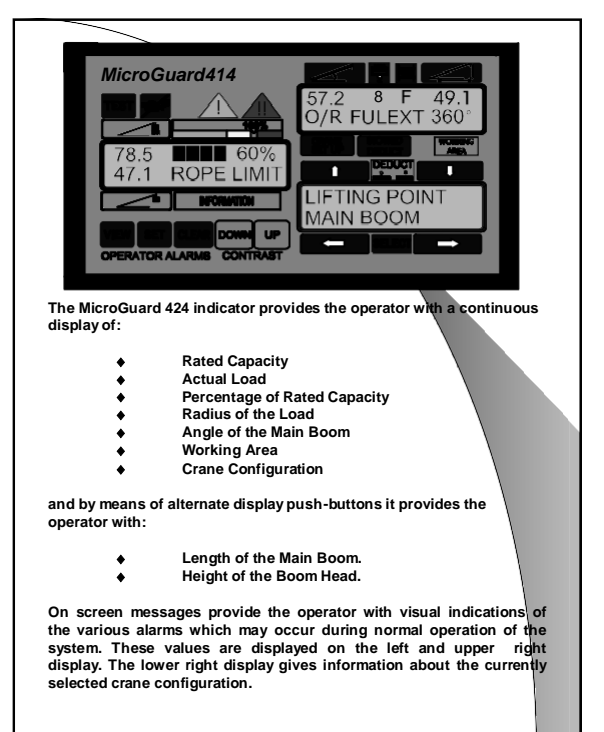

Page 1 of 9

PN W000020- 10/03/02

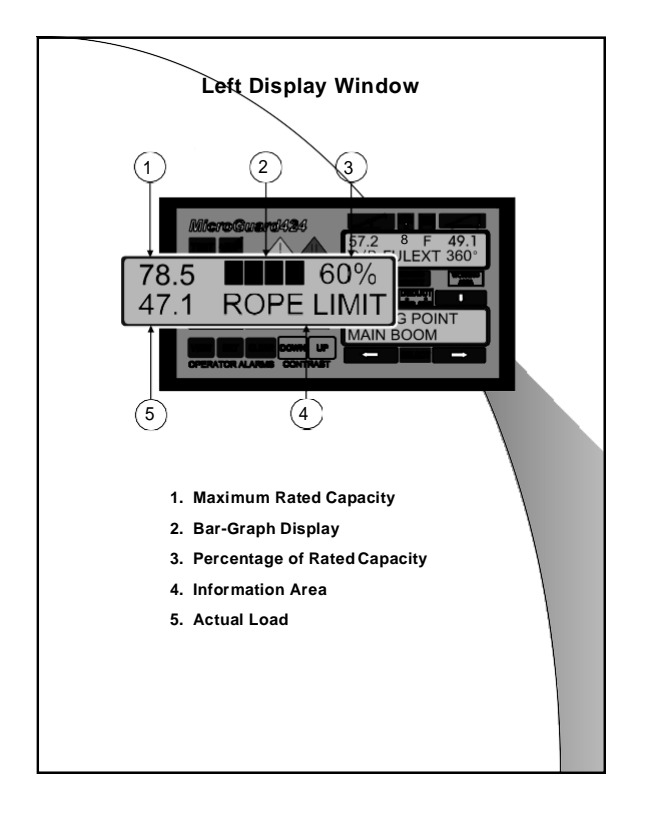

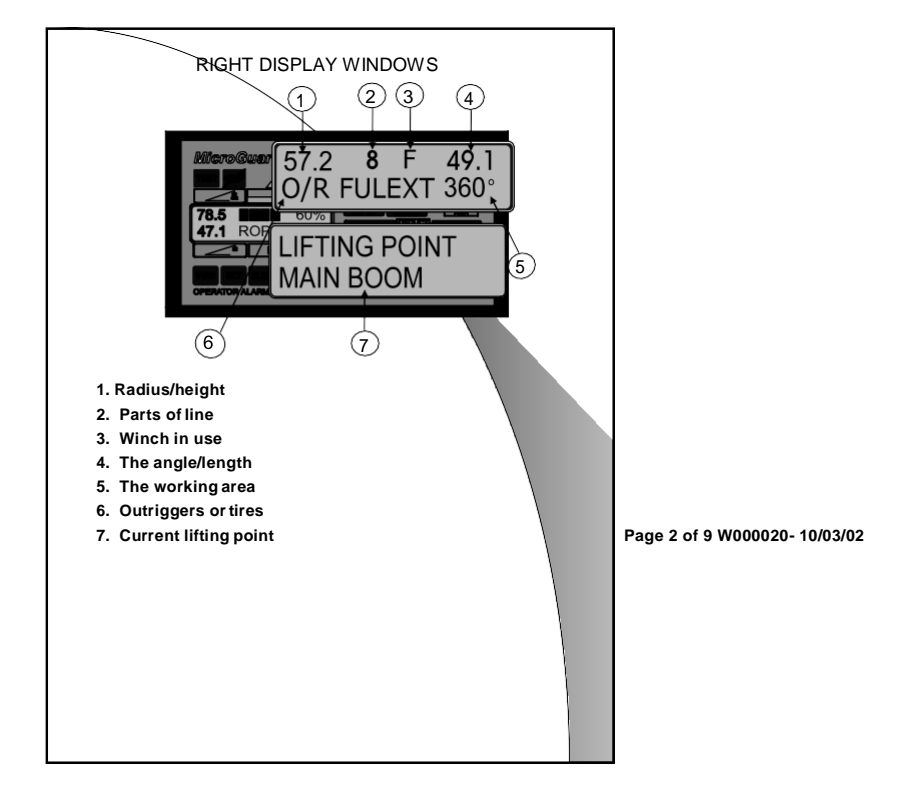

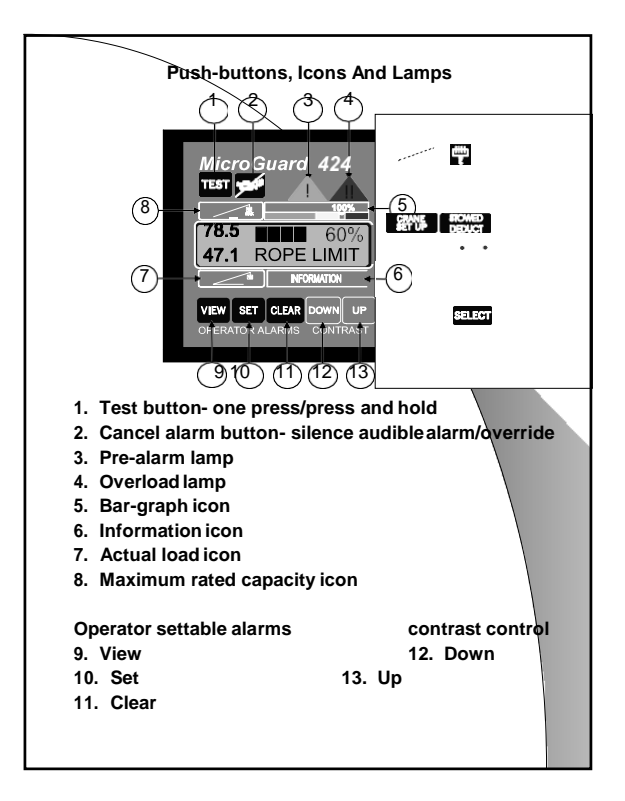

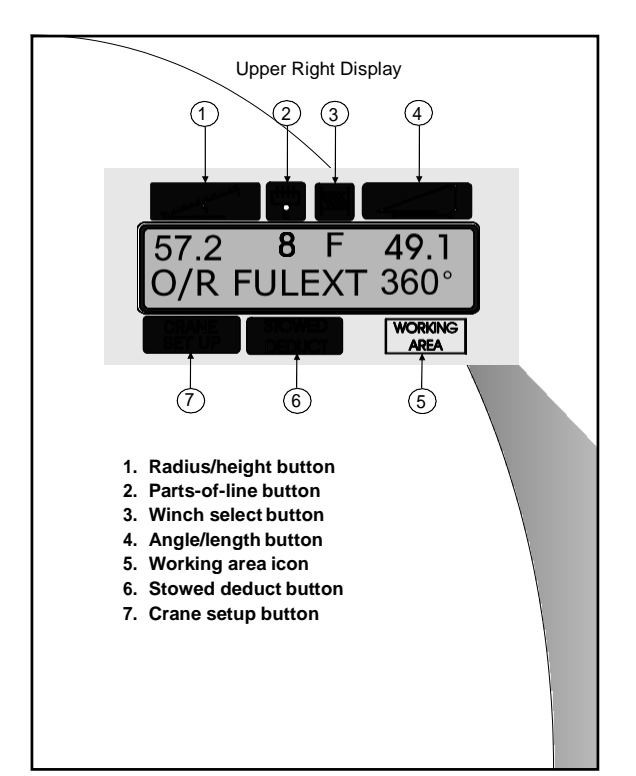

Page 3 of 9 PN W000020- 10/03/02

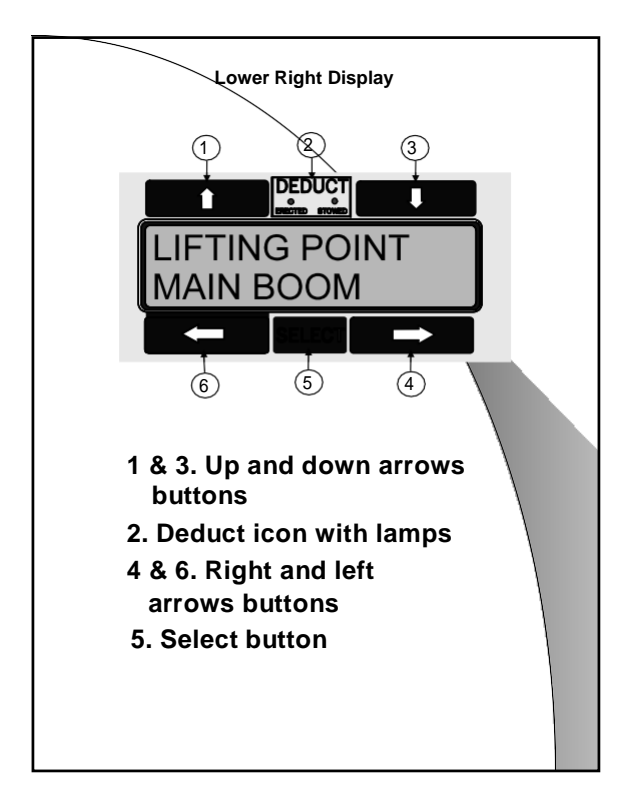

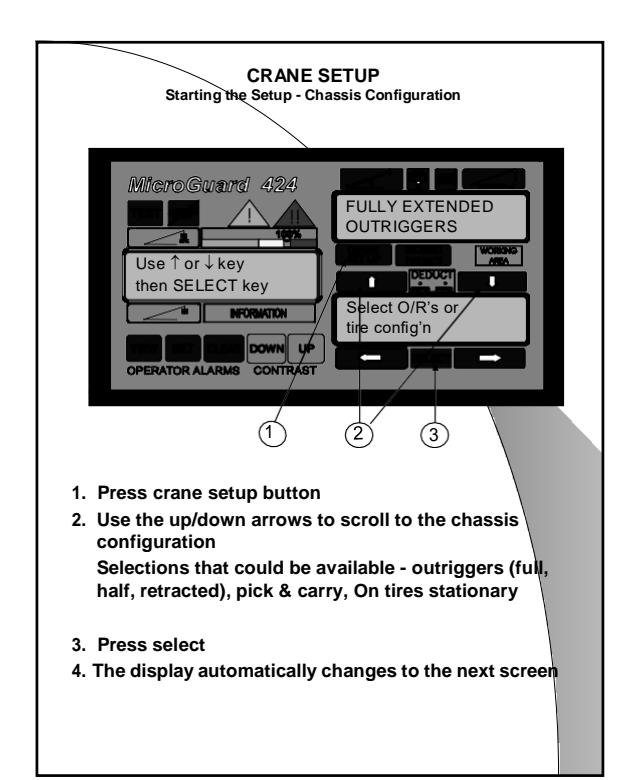

Page 4 of 9 PN W000020- 10/03/02

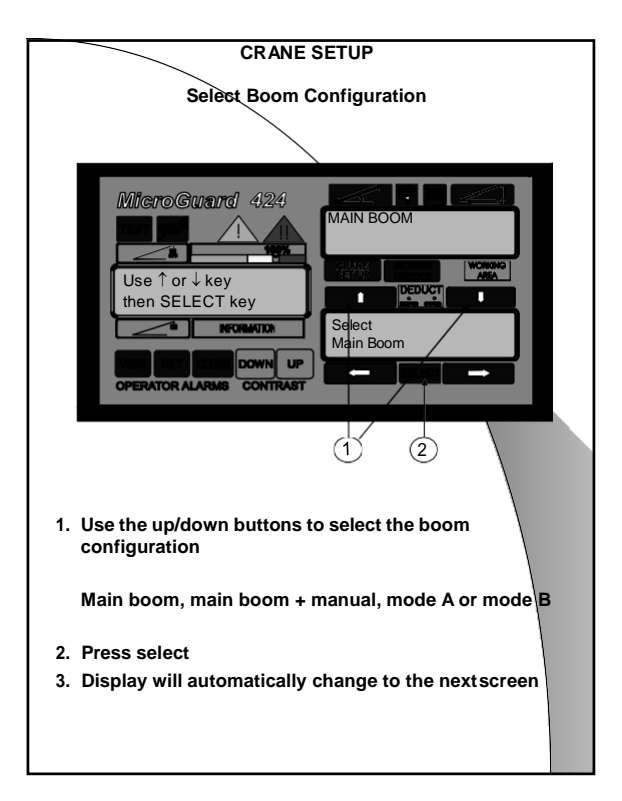

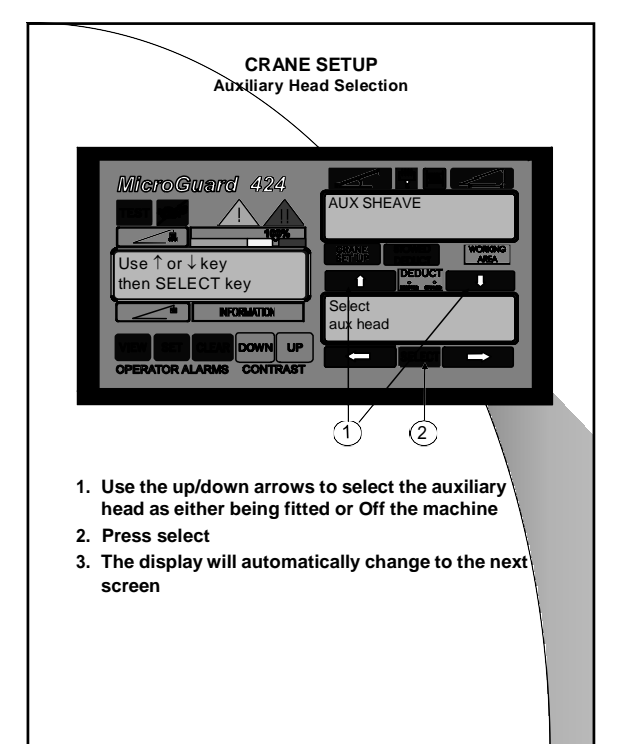

Page 5 of 9 PN W000020- 10/03/02

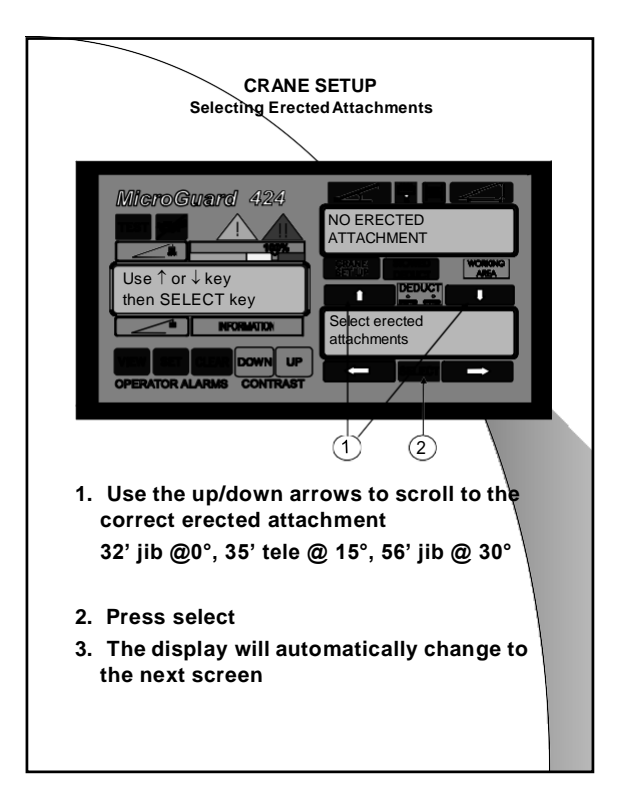

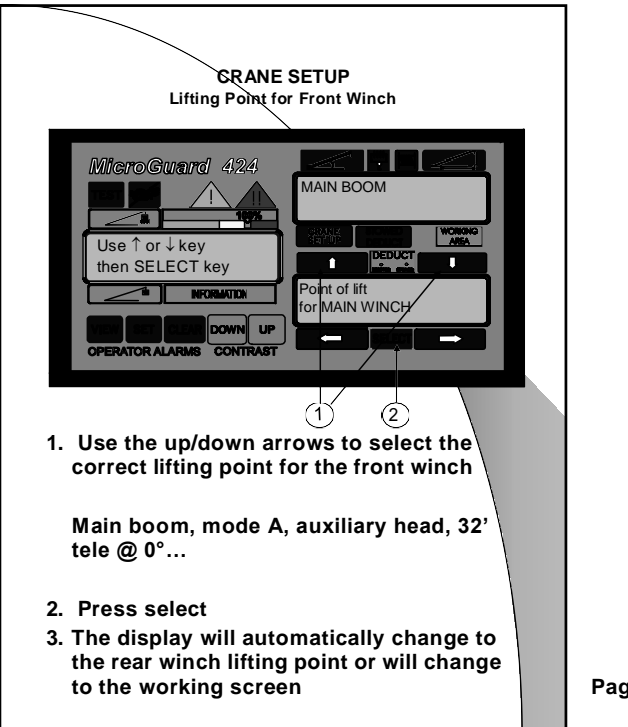

Page 6 of 9 PN W000020- 10/03/02

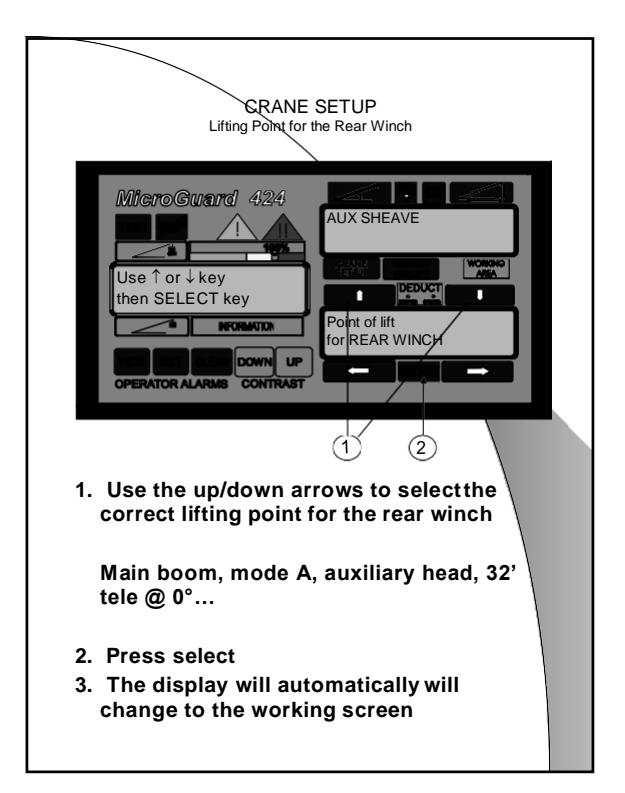

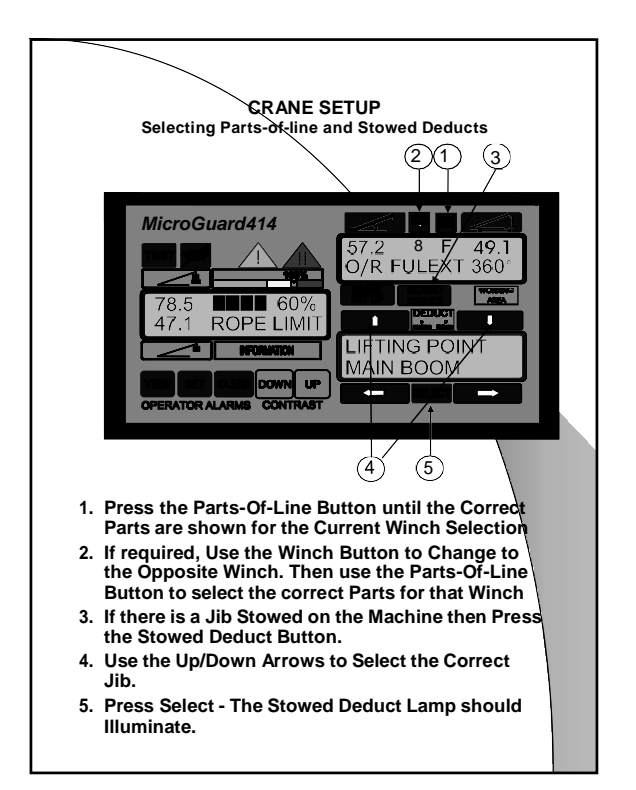

Page 7 of 9 PN W000020- 10/03/02

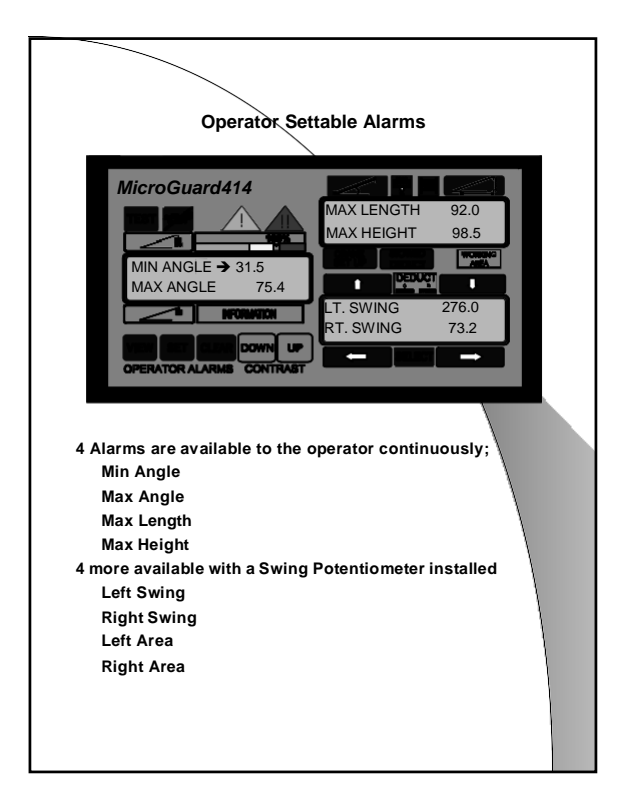

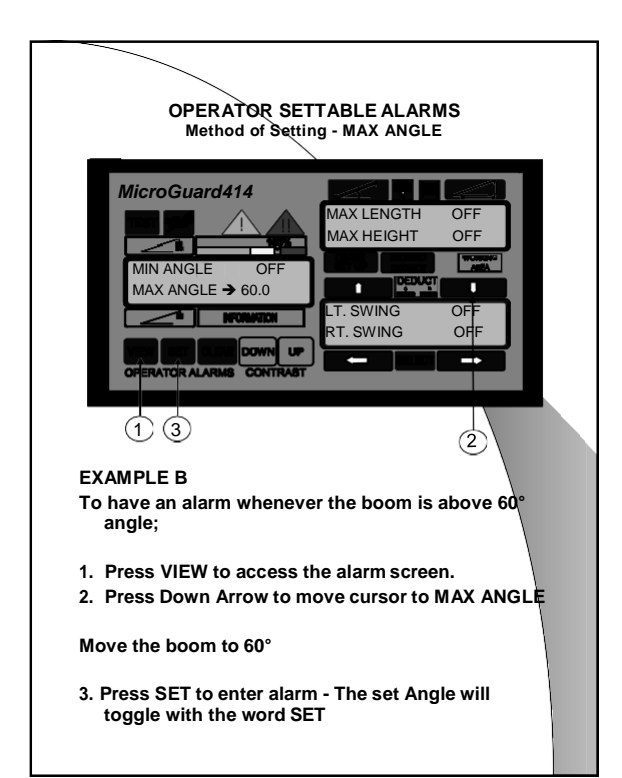

Page 8 of 9 W000020- 10/03/02

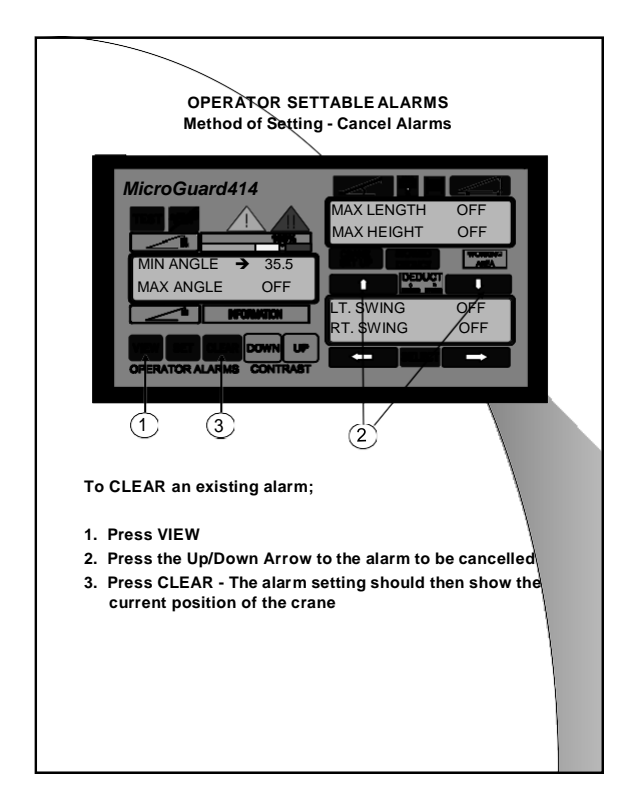

Page 9 of 9 PN W000020- 10/03/02

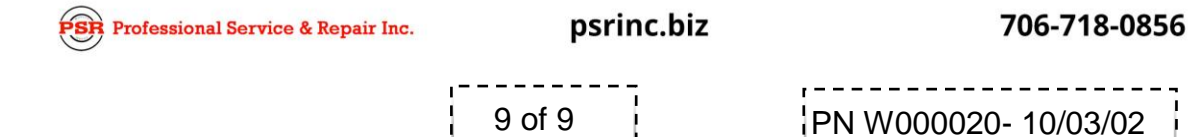